# 1. 홈페이지 로그인

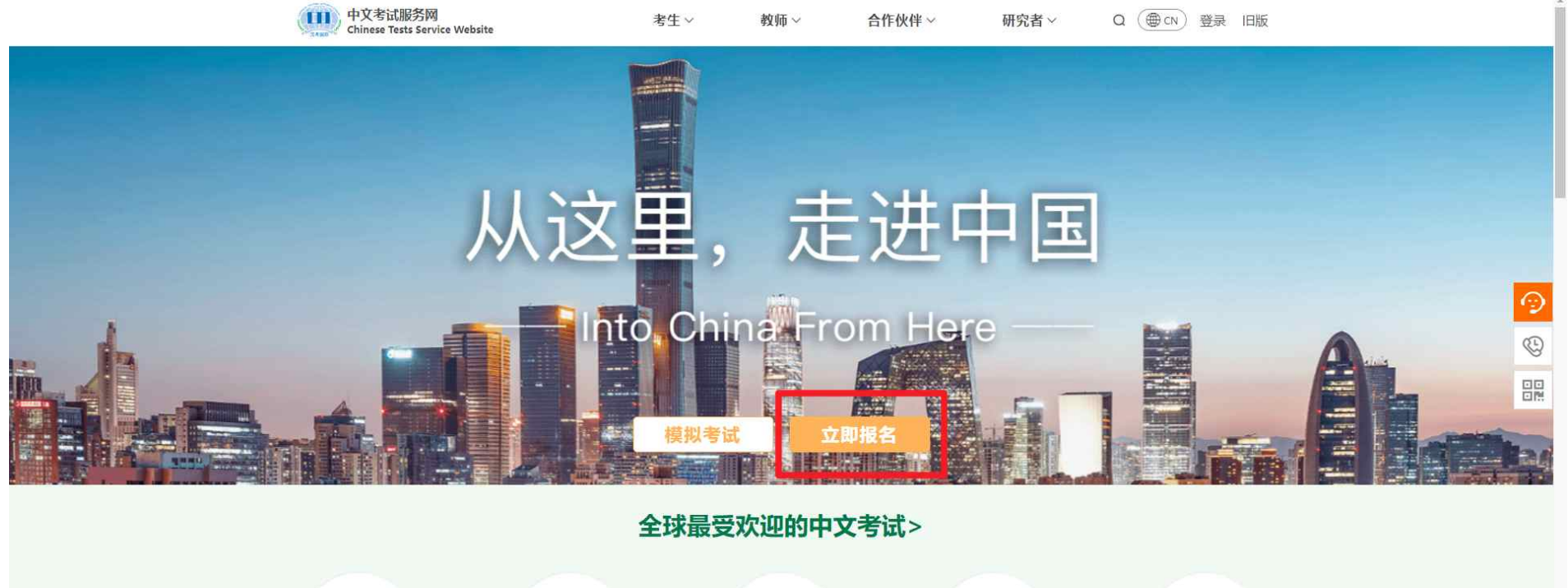

| HSK                                | HSK                           | YCI                            | BCT                            | МСТ                              |  |
|------------------------------------|-------------------------------|--------------------------------|--------------------------------|----------------------------------|--|
| Chinate Proficience Test<br>中文水平考试 | HSK Spraking Test<br>中文水平口语考试 | Youth Chinese Test<br>中小学生中文考试 | Businew Chinese Test<br>商务中文考试 | Medical Chanese Test<br>医学中文水平考试 |  |
| 更多>                                | 更多>                           | 更多>                            | 更多>                            | 更多>                              |  |

# 2. 계정 없을 시, 회원 가입

|                                     | 中文考试服务网<br>Chinese Tests Service Web | osite 考生 ~                                                     | 教师 ~ 台                        | 合作伙伴~    研究者~                                                                   | Q (● CN) 登录 旧版   | Ĭ |
|-------------------------------------|--------------------------------------|----------------------------------------------------------------|-------------------------------|---------------------------------------------------------------------------------|------------------|---|
|                                     | 命首页 > 登录                             |                                                                |                               |                                                                                 |                  |   |
|                                     | 个人账户会安全保存<br>信息,以便您随时重               | <b>您的账户</b><br>穿您的考试记录、考试成绩和其他<br>查阅,同时更加便捷地进行考试报<br>隐私条款 注册协议 | 相关<br>名。<br>密码<br>还没有<br>考点登3 | 登录<br>第 이메일 주소<br>第<br>3 비밀번호<br>5555<br>555<br>555<br>555<br>555<br>555<br>555 | ·<br>·<br>·<br>· |   |
|                                     |                                      | ۹                                                              | € ⊗ © Ø                       | 3                                                                               |                  |   |
|                                     | СТІ                                  | 考生                                                             | 教师                            | 合作伙伴                                                                            | 研究者              |   |
|                                     | 关于我们                                 | 2024年考试日期                                                      | 国际中文教师证书                      | 成为考点                                                                            | 考试研究             |   |
|                                     | 新闻                                   | 关于考试炎                                                          | 教师发展                          | 中文学习测试中心                                                                        | 标准与认证            |   |
| https://www.chinesetest.cn/register | 通知                                   | 成绩服务≫                                                          | CTC继续教育                       | 考点登录                                                                            |                  |   |

# 3. 아이디는 이메일 주소로 입력

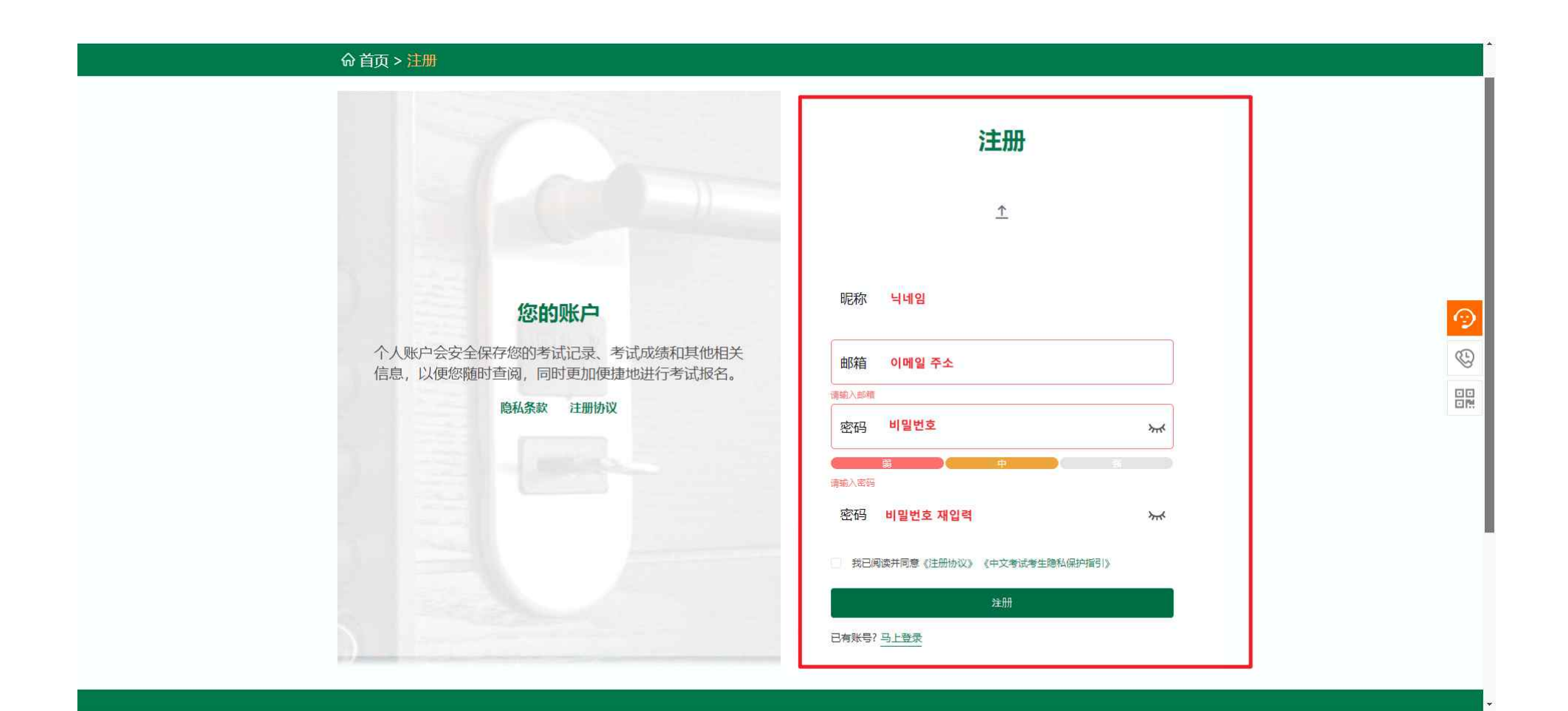

# 4. 회원가입 완료 후, 로그인

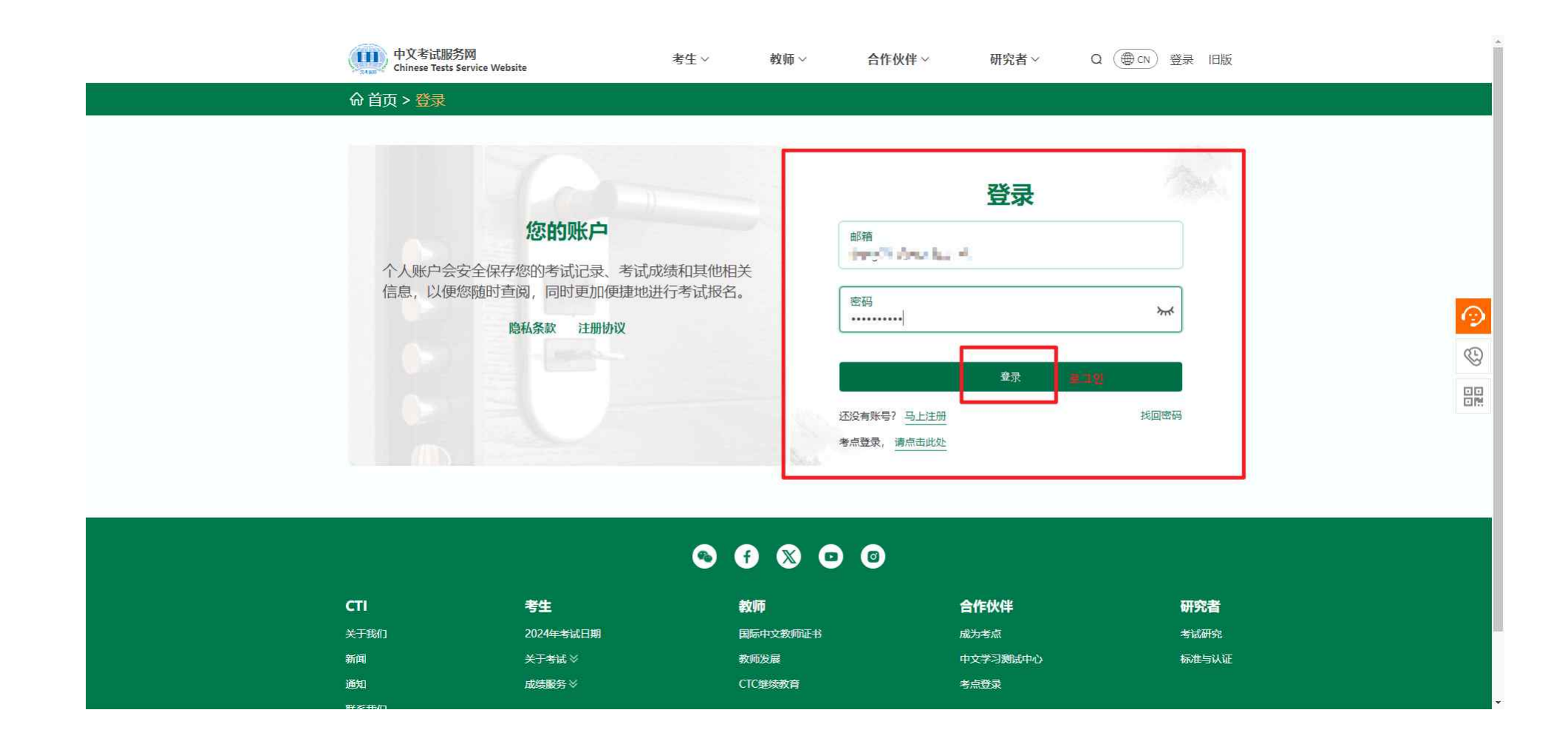

## 5. 로그인 후, 즉시 신청 클릭

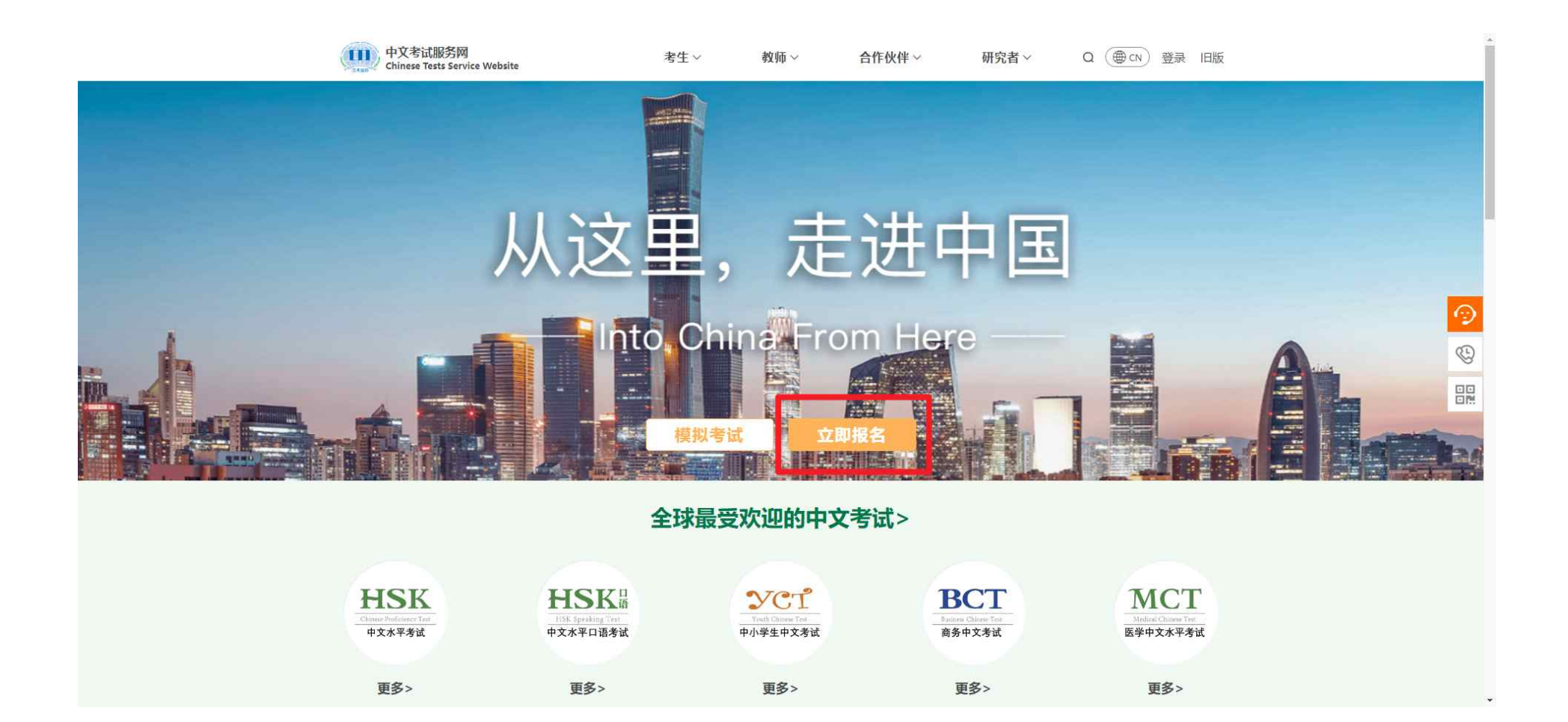

### 6. 시험 유형 및 시험장 선택

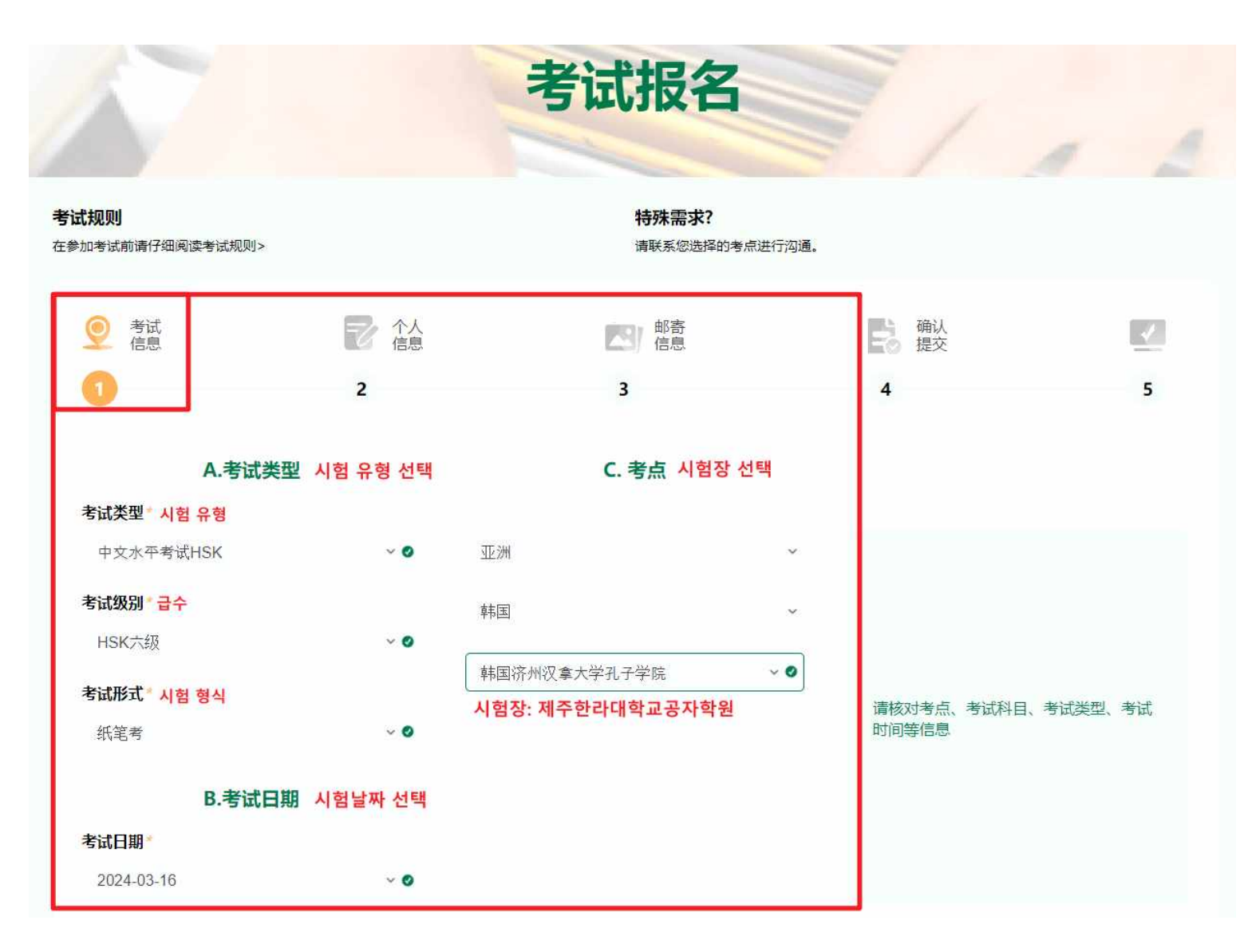

## 7. 개인정보 입력 및 증명사진 업로드

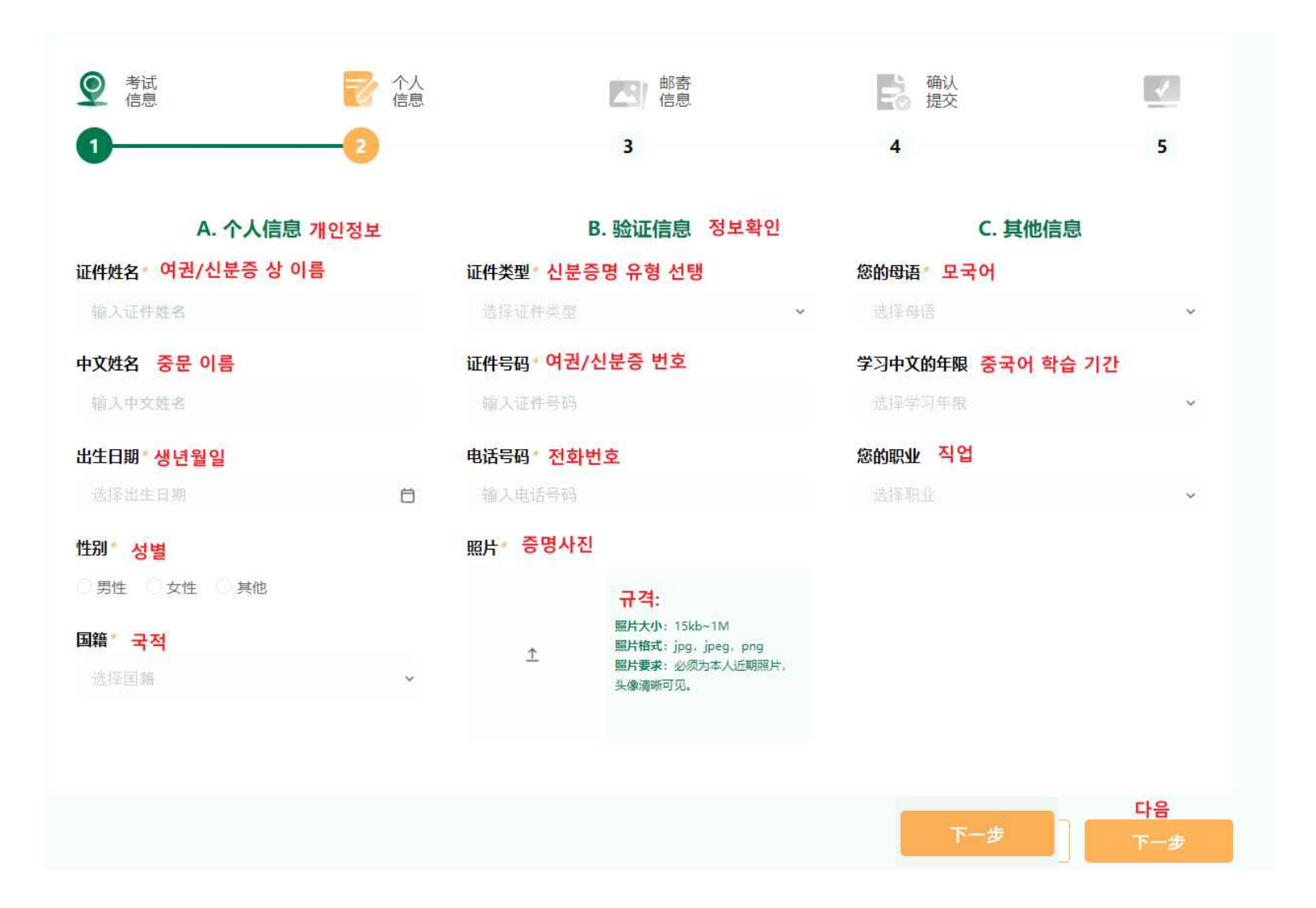

# 8. 우편 정보 입력(입력 필요없음)

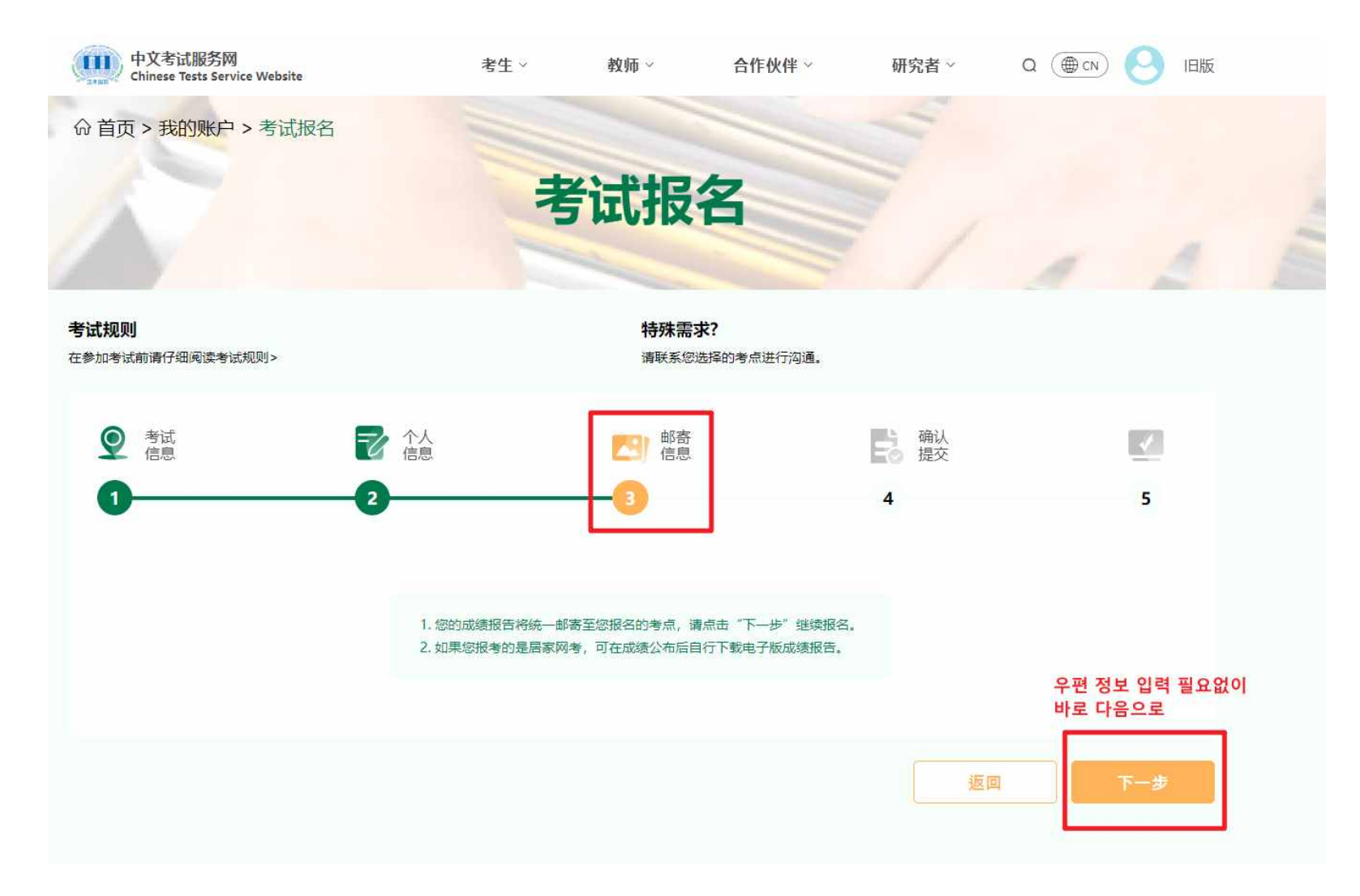

9. 정보 확인/접수

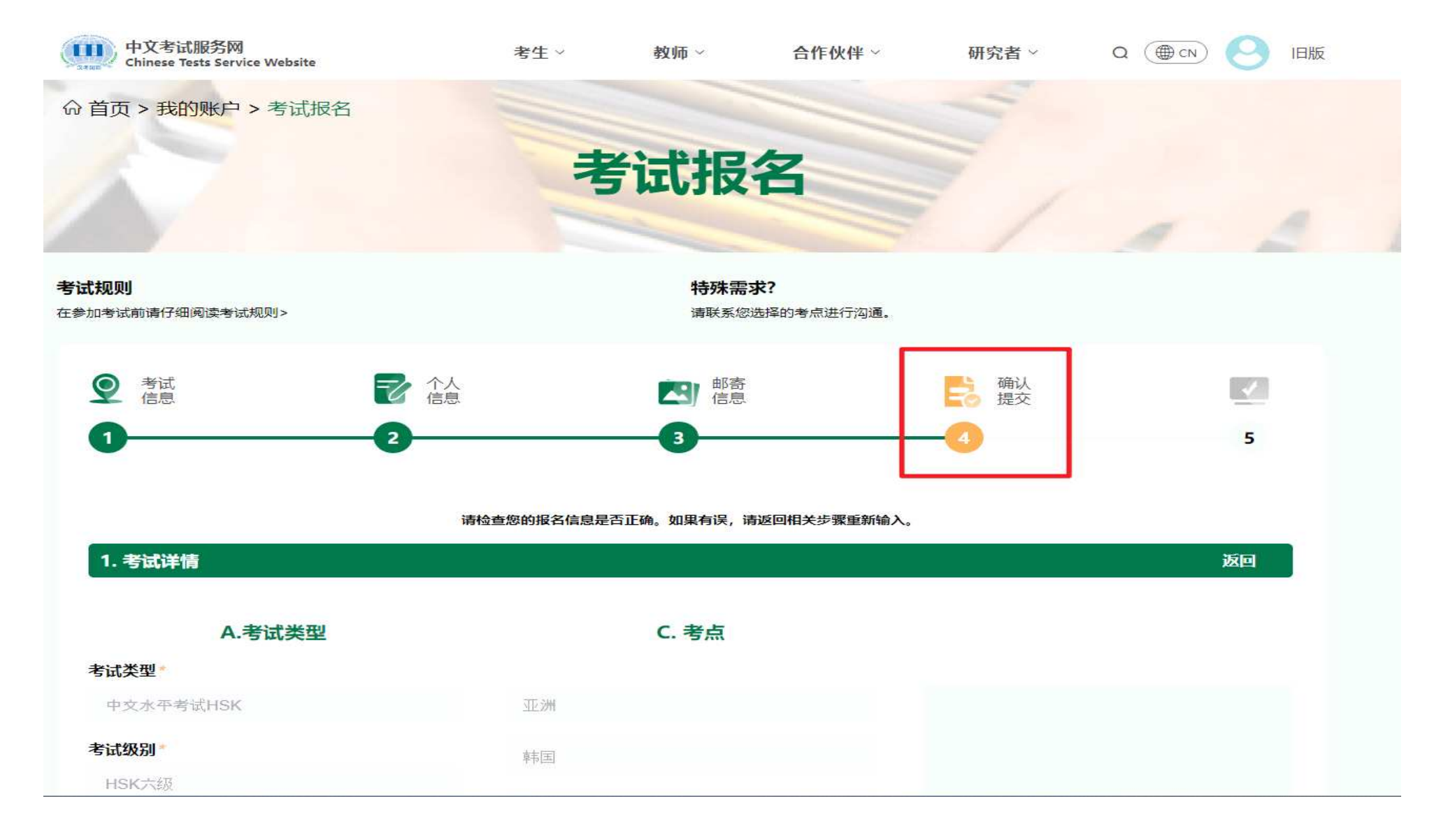

9. 정보 확인/접수(\*문제 없을 시, 동의에 체크 후 다음으로)

✓我已阅读并同意<u>《中文考试报名须知》</u>和<u>《中文考试考生隐私保护指引》</u>

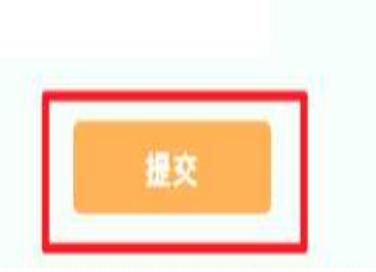

### 10. 신청 완료(시험장 전화 확인 또는 문자 안내 대기)

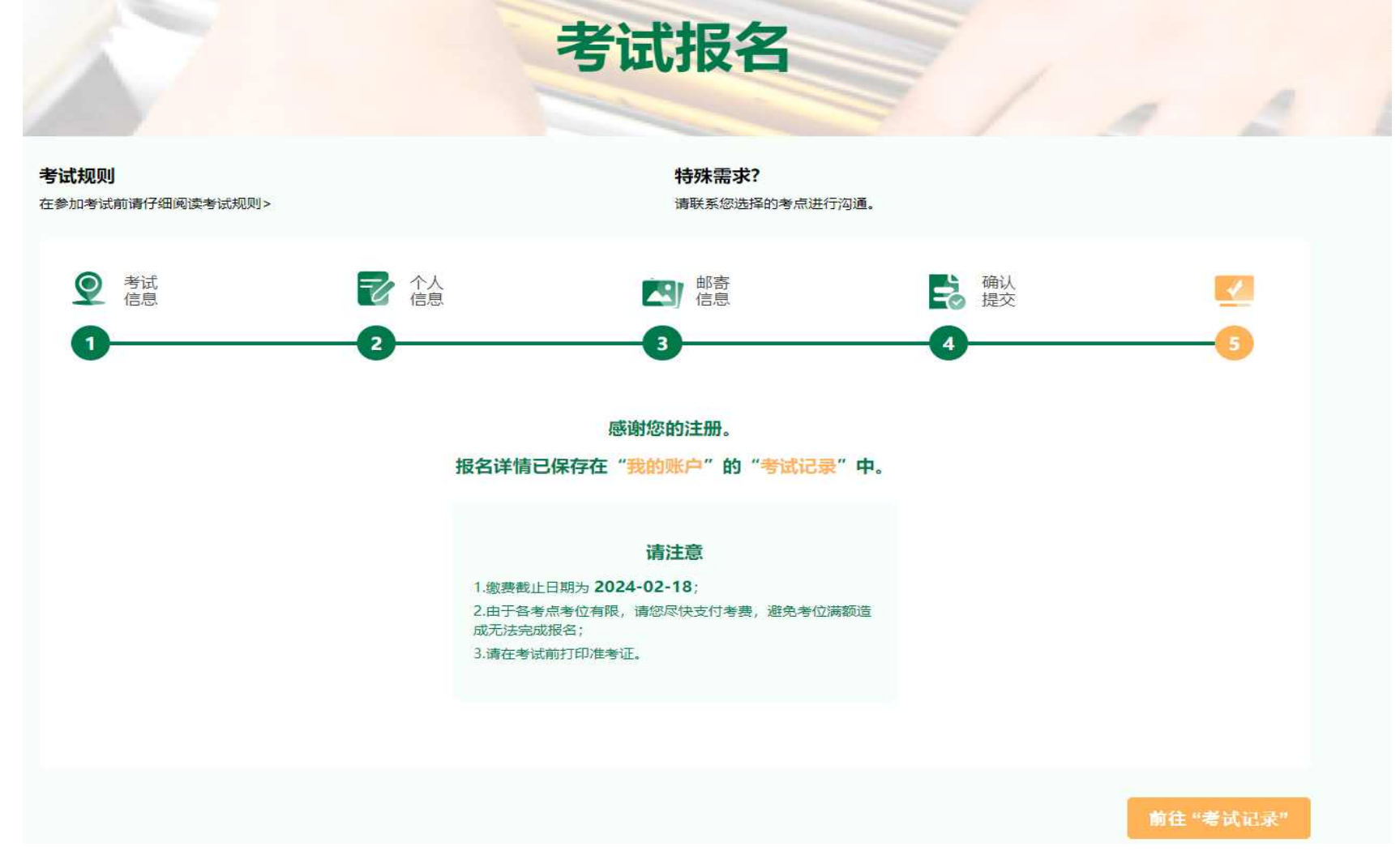

\*기타사항: 시험장 접수 확인 후, 응시료 납부 등 안내 문자 발송할 겁니다, 연락 없으시, 문의하시기 바랍니다.